# intelbras

## Manual do usuário

**MFR 4000** 

#### Fechadura digital

Parabéns, você acaba de adquirir um produto com a qualidade e segurança Intelbras. Com a fechadura smart de sobrepor MFR 4000 seu dia a dia ficará muito mais prático. Com design exclusivo, o acesso pode ser liberado por senha, biometria ou pelo app Mibo Smart1. Permite gerenciamento de horário e data de acesso de cada usuário e ainda emite registros em tempo real<sup>1</sup>. A fechadura é alimentada por 4 pilhas alcalinas AA.

A MFR 4000 faz parte da linha Mibo Smart, uma linha de automação residencial da Intelbras. Através do aplicativo Mibo Smart é possível gerenciar o cadastro dos usuários, criar senhas temporárias para suas visitas, verificar os registros de entrada, criar automações quando você entra na sua casa, etc., tudo isso de forma rápida, prática e automática na palma da mão. Conheça a linha completa no site da Intelbras.

Atenção: o funcionamento do produto junto ao aplicativo Mibo Smart necessita obrigatoriamente do hub de automação da linha Mibo e da disponibilidade de internet. Certifique-se também que o módulo ZigBee está devidamente instalado dentro do compartimento de pilhas.

Este manual trata exclusivamente da operação da fechadura com uso do aplicativo Mibo Smart. Para configurar e operar o produto sem aplicativo, acesse o manual do site através do QR code do tópico 3.1. Fechadura standalone (desconectada, sem acesso via smartphone).

<sup>1</sup> É necessária a sincronização da fechadura com um hub de automação smart da linha Mibo Smart.

#### 1. Cuidados e segurança

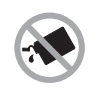

Para a limpeza use somente uma flanela ou pano de microfibra seco. Não use limpadores ou solventes, exemplo álcool, pois podem causar danos à carcaça e infiltrar-se no aparelho, causando dano permanente

Produto próprio para instalação em ambientes internos. Não exponha o aparelho ao sol, à chuva ou à umidade. Caso isso aconteça, remova as pilhas e leve o aparelho imediatamente a uma assistência técnica autorizada.

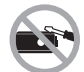

Nunca abra a sua fechadura, troque ou substitua peças, exceto as pilhas.

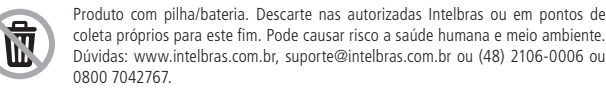

coleta próprios para este fim. Pode causar risco a saúde humana e meio ambiente. Dúvidas: www.intelbras.com.br, suporte@intelbras.com.br ou (48) 2106-0006 ou

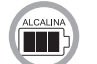

Use sempre pilhas alcalinas. Quando a fechadura sinalizar pilha fraca, faça a devida substituição por 4 pilhas novas. A fim de evitar danos à sua fechadura, substitua as pilhas após 12 meses de uso, mesmo que o produto não tenha sinalizado baixa capacidade de carga das pilhas.

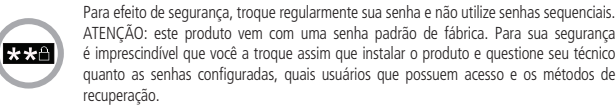

LGPD - Lei Geral de Proteção de Dados Pessoais: a Intelbras não acessa, transfere, capta, nem realiza qualquer outro tipo de tratamento de dados pessoais a partir deste produto.

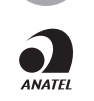

8

Este equipamento não tem direito à proteção contra interferência prejudicial e não pode causar interferência em sistemas devidamente autorizados. Este é um produto homologado pela Anatel, o número de homologação se encontra na etiqueta do produto, para consultas acesse o site: https://www.gov.br/anatel/pt-br.

Atenção: danos causados pelo não cumprimento das recomendações de instalação ou uso inadequado do produto não são cobertos pela garantia. Verifique o certificado de garantia do produto.

#### 2. Produto

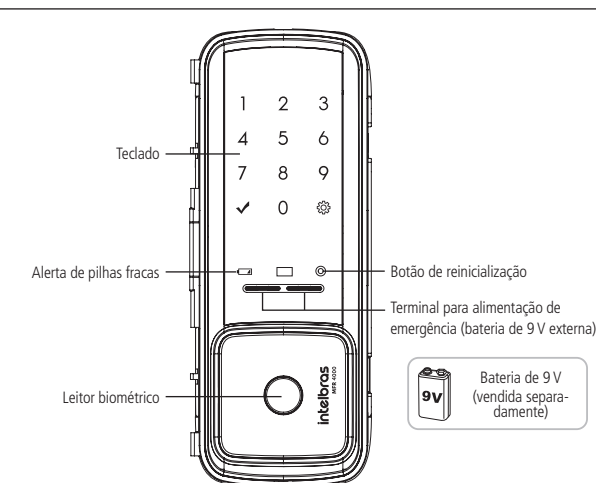

### 3. Modo de operação

#### 3.1. Fechadura standalone (desconectada, sem acesso via smartphone)

Este modo de funcionamento é apropriado caso você ainda não tenha adquirido um hub da linha Mibo, ou não tenha internet disponível no local de instalação.

O modo Standalone permite que o produto opere sem a necessidade de pareamento com o aplicativo. Desta forma, todas as configurações serão realizadas utilizando o teclado da unidade externa. O conteúdo deste manual é exclusivo para a função Fechadura Inteligente. Para acessar o manual de operação/configuração do modo Fechadura Standalone leia o QR code abaixo com seu smartphone:

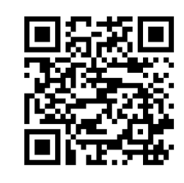

Importante: para o modo Standalone funcionar apropriadamente, certifique-se de remover o módulo ZigBee da unidade interna.

#### 3.2. Fechadura inteligente

Neste modo, a fechadura opera em conjunto com o hub Mibo e o seu smartphone. As configurações são realizadas através do aplicativo Mibo Smart. Leia atentamente os tópicos 4 e 5 deste manual para utilizar sua fechadura no modo Inteligente.

Importante: Caso tenha removido anteriormente o módulo ZigBee, instale-o novamente dentro do compartimento de pilhas da unidade interna, conforme instruções contidas no manual de instalação do produto.

Atenção: para mudar o modo de operação da fechadura standalone para Inteligente ou vice-versa - é necessário fazer um reset geral no produto. Para consultar o passo a passo do reset geral, leia o QR code acima com seu smartphone e procure o tópico Reset geral.

#### 4. Configuração

#### 4.1. Substituição das pilhas e configuração do teclado

A autonomia aproximada da fechadura é de 10 meses considerando uma média de 10 acessos por dia.

Ao notar o sinal de alerta de pilhas fracas, realize imediatamente a troca por 4 pilhas alcalinas novas. Para isto, basta abrir o compartimento de pilhas da unidade interna e realizar a substituição. Observe atentamente a polaridade das pilhas ao realizar a troca.

Sempre que as pilhas forem trocadas, o produto solicitará a configuração do lado de operação do teclado. Após inserir as pilhas, o teclado acenderá 2 linhas com os números 1 2 3. Para configurar o lado de operação, basta pressionar qualquer dígito sobre a linha legível para você (não pressione sobre a linha que está de cabeça para baixo).

Atenção: em caso de falha, retire uma pilha, aguarde 10 segundos e insira-a novamente e repita a operação acima

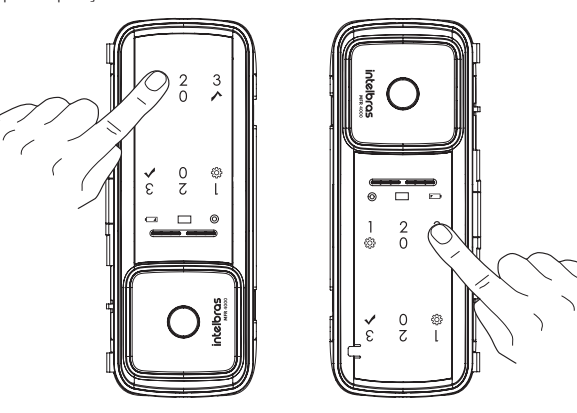

#### 4.2. Senha de administrador

Logo após a instalação da fechadura, a única senha capaz de abri-la é a senha de administrador. A senha de administrador padrão é 1234.

#### Atenção: nunca mantenha a senha de administrador padrão de fábrica. Altere-a logo após a instalação e/ou sempre que retornar a fechadura ao padrão de fábrica.

#### Alterar senha de administrador

Realize a alteração da senha com a porta aberta. Você terá que acessar a unidade interna e a externa durante esse processo.

Após alterar a senha, verifique com a porta ainda aberta se a senha foi alterada corretamente (siga as orientações do item 6.2. Abertura por senha deste manual).

- Ao substituir a senha, memorize-a ou guarde-a em segredo!
- 1. Remova a tampa do botão de cadastro;
- 2. Aperte o botão de Cadastro. Ao apertar o botão, o teclado presente na unidade externa acenderá;
- 3. Neste momento o cadastro de senha está bloqueado. Digite a senha do administrador +  $\checkmark$  . Caso o produto seja recém-instalado, digite a senha padrão 1234 e pressione  $\checkmark$  .
- 4. Pressione o número 0;
- 5. Digite uma nova senha de 4 a 12 dígitos e pressione 🗸 ;
- 6. Repita a nova senha e pressione 🗸 . Uma sequência de sinais sonoros será emitida confirmando a alteração

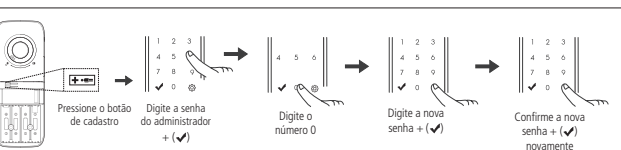

#### 3. Pressione 5;

- 4. Os números 789 começarão a piscar no teclado, significando que a fechadura está em modo adição
- 5. Assim que o hub Mibo completar a adição, a fechadura emitirá um som de confirmação, finalizando o processo

#### 4.5. Configurações locais

As configurações abaixo devem ser feitas através do teclado da unidade externa da fechadura

#### Ativar/desativar travamento automático

Esta função é utilizada para ativar ou desativar o travamento automático da fechadura Quando a função está ativada, após fechar a porta, a fechadura trava automaticamente Quando desativada, após fechar a porta, é necessário tocar no teclado e pressionar 🔅 para travar sua fechadura. Para ajustar essa configuração, siga o procedimento

- 1. Toque no teclado e ele acenderá;
- 2. Digite a senha do administrador ou usuário e mantenha pressionado 🔅 por 3 segundos até ouvir um bipe;
- 3. Escolha entre as opções
- » Ativar: pressione e depois pressione 4.
- » **Desativar:** pressione 🔅 e depois pressione 7.

Após selecionar a opção, um sinal sonoro será emitido e a luz do teclado apagará. Padrão de fábrica: ativado.

Importante: para travamento automático ativado, a fechadura também travará ao tocar no teclado. Para travamento automático desativado, é necessário tocar no teclado e pressionar a tecla 🔅 para travar sua fechadura.

#### Ajuste de volume

- 1. Toque no teclado e ele acenderá;
- 2. Digite a senha do administrador ou usuário e mantenha 💭 pressionada por 3 segundos até um sinal sonoro ser emitido;
- 3. Pressione o número 3 para aumentar o volume ou pressione o número 6 para diminuir o volume;
- 4. Pressione 🗸 para encerrar essa configuração.
- Padrão de fábrica: nível máximo.

#### 5. Utilização MFR 4000 sem hub de automação

Em casos em que não tenha sido adquirido o hub de automação para conexão da fechadura MFR 4000 ao sistema Mibo Smart e seja necessário utilizá-la de modo Standalone, siga o procedimento abaixo

- 1. Caso o produto já tenho sido instalado com as pilhas, abra a tampa do compartimento de pilhas e retire-as.
- 2. Ainda no compartimento de pilhas, aonde encontra-se o módulo ZigBee, e retire-o com cuidado para não danificar o conector.

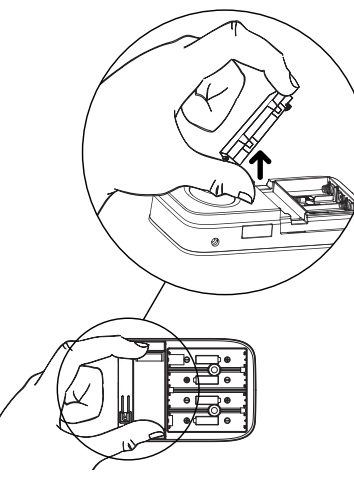

3. Insira novamente todas as pilhas, respeitando a polaridade correta

#### 5.1. Configuração

- » Todas as senhas podem ser compostas por uma sequência de 4 a 12 dígitos;
- » Cadastre até 9 senhas, sendo elas, 1 do administrador, 5 de usuários e 4 do visitante;
- » Senha do administrador: é a senha que tem acesso ao cadastro e a exclusão de senhas e biometrias, alteração das configurações e também pode abrir a porta;
- » Senha do usuário: é a senha que abre a porta e tem permissão para alterar as configurações da fechadura;
- » Senha do visitante: é uma senha que tem direito a abrir a porta uma única vez. Após o primeiro acesso, ela será automaticamente apagada do sistema.
- » As senhas de usuário e visitante são cadastradas em posições por ordem. Por exemplo, a primeira senha cadastrada será a senha da posição 1, a segunda a da posição 2 e assim por diante, até a posição 5.
- » Lembre que a fechadura possui quatro posições de senhas de usuário e quatro posições de visitante. Caso já tenha senha(s) cadastrada(s) e queira alterá-la(s), é necessário primeiro apagar a(s) senha(s) que deseja alterar.

#### Cadastrar/alterar senhas

- » Realize o cadastro ou alteração de senhas com a porta aberta. Você terá que acessar a unidade interna e a externa durante esse processo.
- » Após cadastrar ou alterar a(s) senha(s), verifique com a porta ainda aberta se a senha foi cadastrada corretamente (siga as orientações do item 5.1. Abertura por senha).
- » Ao substituir as senhas, memorize-as ou guarde-as em segredo! Não há um jeito alternativo de abrir a fechadura senão pela digitação das senhas
- » A senha do administrador padrão de fábrica é 1234. Nunca mantenha essa senha! Após a instalação, substitua-a conforme o procedimento a seguir.
- 1. Remova a tampa do botão de cadastro;
- Aperte o botão de cadastro. Ao apertar

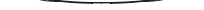

Lado externo

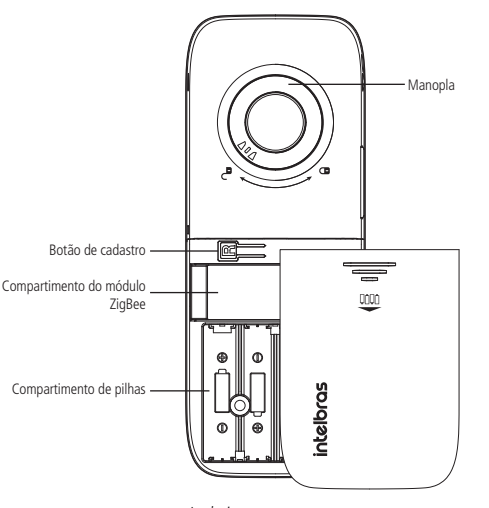

Lado interno

#### 4.3. App Mibo Smart

Para configurar e operar sua fechadura através do smartphone, baixe o aplicativo Mibo Smart lendo o QR code abaixo:

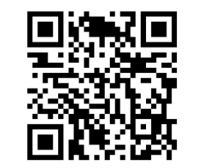

Importante: certifique-se de adicionar o seu hub Mibo no o aplicativo antes de prosseguir. Consulte o manual do seu hub Mibo.

Dica: acesse o manual completo do App através do QR code do tópico 3.1. Fechadura standalone (desconectada, sem acesso via smartphone). Lá você terá acesso à todo conteúdo referente ao cadastro/exclusão de senhas e biometrias e as demais funções do App.

#### 4.4. Adicionar a fechadura ao aplicativo

Após configurar o hub Mibo, siga os passos para adicionar a fechadura.

- 1. No aplicativo Mibo Smart, clique no símbolo + presente na parte superior direita da tela:
- 2. Na aba da lateral esquerda, selecione Segurança e em seguida, selecione a fechadura;
- 3. Escolha o hub de automação smart que deseia vincular a sua fechadura (é possível ter mais de um hub no sistema) e clique em próximo;

4. Siga as orientações do aplicativo para instalar o dispositivo.

Para ativar o modo de adição da fechadura, siga os seguintes passos:

- 1. Pressione o botão de cadastro;
- 2. Digite a senha de administrador (a senha padrão de fábrica é 1234) + ♥;

- o botão, o teclado presente na unidade externa acenderá:
- 3. Neste momento o cadastro de senha está bloqueado. Digite a senha do administrador +
  - 🗸 . Caso o produto seja recém-instalado, digite a senha padrão 1234 e pressione 🗸 ;
- 4. Escolha uma das opcões de senhas a ser cadastrada:
  - » Para alterar a senha do administrador: digite 0:
  - » Para cadastrar a senha do usuário: digite 1;
- » Para cadastrar a senha do visitante: digite 4.
- 5. Digite uma senha de 4 a 12 dígitos e pressione 🗸 ;
- 6. Confirme a senha e pressione 🗸 . Uma sequência de sinais sonoros será emitida confirmando a inclusão do cadastro;
- 7. Deseia cadastrar mais senhas (somente para as senhas de usuário e visitante)?
- » Sim: repita os tópicos 5 e 6 acima antes que o teclado apague. Ao cadastrar a última senha, o teclado apagará automaticamente
- » Não: aguarde o teclado apagar ou pressione 🗹 para finalizar o cadastro.

Apagar Senha

- » Realize o cadastro ou alteração de senhas com a porta aberta. Você terá que acessar a unidade externa durante esse processo.
- » Somente as senhas de usuário e visitante podem ser apagadas. A senha de administrador só pode ser alterada

#### Individualmente

- 1. Remova a tampa do botão de cadastro;
- 2. Aperte o botão de cadastro. Ao apertar o botão, o teclado presente na unidade externa acenderá;
- 3. Digite a senha do administrador + 🗸 ;
- 4. Escolha uma das opcões de senhas a ser apagada:
- » Para senha do usuário: digite 3;
- » Para senha do visitante: digite 6.

#### 5. Digite a posição que deseja excluir:

- » Para senhas de usuário posições de (1~5);
- » Para senhas de visitante posições de (1~4).
- Confirme a exclusão pressionando 

   . Uma sequência de sinais sonoros será emitida confirmando a exclusão do cadastro.

#### Em grupo

- 1. Remova a tampa do botão de cadastro;
- Aperte o botão de cadastro. Ao apertar o botão, o teclado presente na unidade externa acenderá;
- 3. Digite a senha do administrador + 🗸 ;
- 4. Escolha uma das opções de senhas a ser apagada
- » Para senha do usuário: digite 3;
- » Para senha do visitante: digite 6.
- Mantenha Opris pressionado por 5 segundos. Uma sequência de sinais sonoros será emitida confirmando a exclusão dos cadastros.

#### Biometria

Atenção: cadastre até 100 impressões digitais.

- » As impressões digitais podem ser cadastradas separadamente. O cadastro de novas digitais não exclui nem sobrescreve os cadastros anteriores. Ao cadastrar a 100ª, o teclado apagará automaticamente;
- » Realize o cadastro com a porta aberta;
- » Após o cadastro, verifique com a porta ainda aberta se este foi cadastrado corretamente (siga as orientações do item 3.2. Abertura por biometria);
- » A senha do administrador padrão de fábrica é 1234. Nunca mantenha essa senha! Após a instalação, substitua-a conforme o item Cadastrar/alterar senhas;
   » No decorrer do cadastro, quando for solicitado a leitura da impressão digital, posicione-
- se na frente do equipamento, coloque o dedo reto sobre o leitor biométrico e aguarde o bipe de confirmação;
- » Não pressione demasiadamente o dedo no sensor biométrico. Isto distorce a imagem da digital e dificulta a sua leitura;
- » Não posicione o dedo torto ou apenas a ponta do dedo no leitor biométrico. O uso inadequado do leitor biométrico no momento do cadastro causará demora ou falha na leitura;
- » Certifique-se de que tanto o dedo quanto o leitor biométrico estão limpos;
- » Crianças e idosos podem ter uma maior rejeição de leitura biométrica. Nestes casos, recomenda-se o recadastro da impressão digital com frequência.
- Cadastrar biometria (impressão digital) Para cadastrar novas impressões digitais, siga o procedimento a seguir:
- 1. Remova a tampa do botão de cadastro;
- Aperte o botão de cadastro que fica na unidade interna da fechadura, próximo às pilhas. Ao apertar o botão, um sinal sonoro será emitido e o teclado da unidade externa acenderá;
- 3. Digite a senha do administrador + 🗸;
- 4. Digite 🗸 para cadastrar biometria;
- Enquanto a iluminação do teclado estiver acesa, posicione o dedo sobre o leitor biométrico. Você deverá repetir este processo por 8 vezes, para que o cadastro seja realizado com sucesso. Após isso, será emitido uma sequência de sinais sonoros confirmando a inclusão do novo cadastro;
   Deseia cadastrar mais impressões digitais?
- » Sim: repita o tópico 5 acima antes que o teclado apague. Ao cadastrar a 100° biometria, o teclado apagará automaticamente.
- » Não: aguarde o teclado apagar ou pressione 💙 para finalizar o cadastro.

**Dica:** sempre que possível, faça o cadastro da mesma impressão digital mais que uma vez. Ao cadastrar a mesma impressão digital, certifique-se de posicionar o dedo um pouco mais acima ou um pouco mais abaixo sobre o leitor biométrico. Isto aumentará a taxa de assertividade da leitura e evitará atrasos na abertura da porta.

**Obs.:** se as três leituras biométricas não forem identificadas como idênticas, ainda assim deverá ocorrer o bipe, porém, o cadastro não será concluído.

- 1. Verifique no teclado da unidade externa qual o estágio da leitura 1, 2 ou 3;
- 2. A leitura somente será validada após o bipe de confirmação da terceira leitura;
- Caso haja uma leitura incorreta, o sistema emitirá um bipe e permitirá a leitura no mesmo estágio mais uma vez;
- Após o cadastro da impressão digital, o teclado indicará quantas impressões digitais já foram cadastradas.

Apagar registro biométrico (impressão digital)

#### Individualmente

- 1. Remova a tampa do botão de cadastro;
- Aperte o botão de cadastro. Ao apertar o botão, o teclado presente na unidade externa acenderá;
- 3. Digite a senha do administrador +  $\checkmark$ ;
- 4. Digite 🔅 para apagar biometria;
- Digite a posição que deseja excluir. Para biometrias posições de (1~100); Exemplo:
- » Caso você queira excluir a biometria cadastrada na posição 2, você deve pressionar o número 2 no teclado;
- » Caso você queira excluir a biometria cadastrada na posição 21, você deve digitar (2) + (1).
- Confirme a exclusão pressionando 

   . Uma sequência de sinais sonoros será emitida confirmando a exclusão do cadastro.

#### Em grupo

- 1. Remova a tampa do botão de cadastro;
- Aperte o botão de cadastro. Ao apertar o botão, o teclado presente na unidade externa acenderá;
- 3. Digite a senha do administrador +  $\checkmark$ ;
- 4. Digite 🔅 para apagar biometria;
- Mantenha Operativa pressionado por 5 segundos. Uma sequência de sinais sonoros será emitida confirmando a exclusão dos cadastros.

Para maiores detalhes e/ou como retornar a sua fechadura digital para o modo smart, acesse o link via OR Code constante no início deste manual

**Exemplo:** considerando que a senha cadastrada seja *1234*, a abertura da fechadura poderá ser conforme a seguir:

1. Dígitos aleatórios + senha + ✓ = (4365944679437972 + 1234 + ✓)

2. Senha + dígitos aleatórios + ✓ = (1234 + 4365944679437972 + ✓)

#### 6.3. Abertura por biometria

 Insira uma impressão digital cadastrada no leitor biométrico. Um sinal sonoro será emitido e a fechadura será aberta. O LED de status da fechadura acenderá na cor verde.

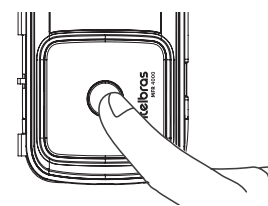

Abertura por biometria

#### 6.4. Abertura silenciosa

1. Toque no teclado e ele acenderá;

2. Pressione uma vez 🔅 ;

3. Siga o procedimento de abertura de sua preferência: senha ou biometria.

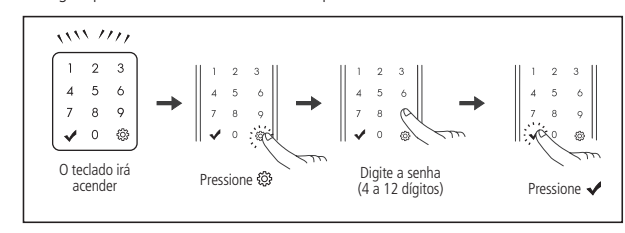

Abertura silenciosa

#### 6.5. Abrindo a porta pelo lado de dentro

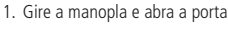

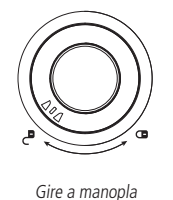

Abrindo a porta pelo lado de dentro

#### 6.6. Fechando a porta pelo lado de fora

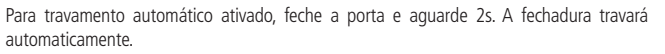

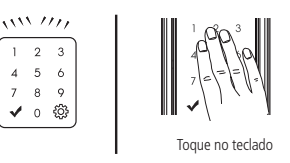

#### Fechando porta por fora

Para travamento automático Desativado, toque no teclado para iluminá-lo e pressione 🔅 .

#### 6.7. Fechando a porta pelo lado de dentro

Com o travamento automático desativado, ao fechar a porta, gire a manopla.

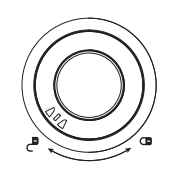

Gire a manopla Fechando a porta pelo lado de dentro

Com a função Travamento automático ativada, o travamento ocorrerá automaticamente em até 2 segundos após o fechamento da porta.

#### 7. Procedimento de reinicialização

#### 7.1. Reiniciar produto

Este procedimento reinicia o equipamento caso ele tenha algum problema eletrônico, como um travamento, por exemplo. Os cadastros/configurações NÃO serão alterados.

Para realizar este procedimento pressione o botão de *reinicialização*. O teclado deverá acender e apagar seguido de um som de confirmação. Sua fechadura deverá voltar a funcionar perfeitamente após essa operação.

**Importante:** ao realizar o procedimento de reinicialização, você terá que configurar o lado do teclado novamente. Leia atentamente o tópico 4.1. Substituição das pilhas e configuração do teclado deste manual.

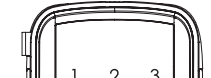

#### 8. Acesso de emergência

#### 8.1. Bateria 9 V

Utilize uma bateria 9 V sobre os contatos para bateria de emergência (abaixo do teclado) caso esgote a energia das pilhas. Mantenha a bateria pressionada sobre os contatos e realize o processo de abertura da fechadura.

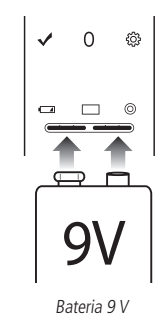

### 9. Alarmes

#### 9.1. Alarme de pilhas fracas

Quando as pilhas estiverem fracas, a fechadura soará três bipes e o indicador de baixo nível de carga das pilhas acenderá. Ao notar tal sinal, substitua-as por novas pilhas imediatamente. Lembre-se de que as pilhas que acompanham o produto não são recarregáveis. Utilize sempre pilhas alcalinas de boa qualidade. Caso prefira pilhas recarregáveis, opte por pilhas de alta capacidade de carga. O alarme de pilhas fracas deverá sinalizar com 1 semana antes da descarga total das pilhas. Sempre que as pilhas forem trocadas, o produto solicitará a configuração do lado de operação teclado. Para configurar, leia atentamente o tópico 4.1. Substituição das pilhas e configuração do teclado.

#### 9.2. Alarme de alta temperatura

Quando a temperatura do ambiente interno da residência atingir 62 °C, o que significa risco de incêndio, a fechadura irá disparar sinais sonoros e a porta será destrancada.

**Obs.:** não deixe a unidade interna exposta diretamente a luz solar por longo período de tempo. Isso pode causar um alarme falso e consequente destravamento da porta.

Para desligar o alarme basta remover e recolocar uma das pilhas que alimentam a fechadura.

#### 9.3. Alarme lingueta bloqueada

9.4. Alarme de arrombamento

alarme, a fechadura voltará a ficar ativa.

Minha fechadura aparece como

Off line no aplicativo Mibo Smart.

As pilhas se esqotaram e estou do

Posso instalar a MFR 4000 em

A fechadura emite um som muito

alto/não emite som ao digitar a

Eventualmente gostaria que a

não responde ao toque.

automaticamente

fechadura não emitisse som algum.

A fechadura está travada, o teclado

Minha fechadura não está travando

Qual o tempo de autonomia das

Posso utilizar pilhas recarregáveis?

Com quanto tempo antes de acabar

toda a carga das pilhas a fechadura

lado de fora. O que faço

ambientes externos?

senha.

É possível?

pilhas?

irá avisar?

10. Dúvidas frequentes

Ao trancar a porta, se a lingueta estiver bloqueada, a fechadura irá disparar sinais sonoros alertando que a porta não foi trancada corretamente. A fechadura efetua três tentativas de trancamento e, após a última tentativa malsucedida, a fechadura mantém a lingueta retraída.

Caso a porta seja arrombada um alarme soará de forma intermitente. Para cessar o alarme

insira uma senha válida ou remova e recologue uma das pilhas que alimentam a fechadura.

Caso você erre a senha ou impressão digital 5 vezes e de forma consecutiva, a fechadura soará

Obs.: caso o usuário insira uma impressão digital válida no período de um minuto após o

automação smart está conectado

Verifique sua conexão de rede. Verifique também se o hub de

Caso tudo esteja Ok, reinicie seu hub de automação smart.

Utilize uma bateria de 9 V nos contatos de emergência da

unidade externa. Siga as recomendações do item 8. Acesso

Não. A MFR 4000 não é recomendada para ambientes

externos. Não exponha o produto à chuva/umidade ou

exposição direta do sol. Isso pode causar mau funcionamento

Ajuste o volume do teclado através do item Ajuste de volume

Sim. Procure o item 6.4. Abertura silenciosa neste manual.

Realize o procedimento de reinicialização conforme item 7.

Ative a função travamento automático conforme item

As pilhas que acompanham o produto possuem a média de

autonomia de 10 meses considerando 10 acessos diários. A

autonomia das pilhas varia de acordo com a intensidade do uso.

Sim, mas lembre-se de que pilhas recarregáveis não terão

a mesma durabilidade que as pilhas alcalinas. Lembre-se

também que as pilhas que acompanham o produto não são

Considerando um uso aproximado de 10 acessos diários, o

aviso de baixo nível de carga das pilhas deverá acender com

aproximadamente 1 semana antes da descarga total das pilhas. Ao

sinal de baixo nível de carga das pilhas, substitua-as imediatamente

Siga o procedimento descrito no tópico 4.1. Substituição das

Procedimento de reinicialização deste manual.

Cadastrar/alterar senhas deste manual.

um alarme e ficará inativa por 1 minuto. Após esse tempo você poderá tentar novamente.

de emergência.

do produto

deste manual

recarregáveis.

9.5. Alarme tentativas malsucedidas (suspensão de 1 minuto)

sindly deesse o link via git code constante no inicio deste mandal.

### 6. Operação

#### 6.1. Operação via aplicativo

Acesse o manual completo do aplicativo através do QR code do tópico 3. Modo de operação. Lá você terá acesso a todo o conteúdo referente à abertura da fechadura via aplicativo, registros de abertura e demais funções.

#### 6.2. Abertura por senha

1. Toque no teclado e ele acenderá;

 Digite a senha e pressione ✓. Um sinal sonoro será emitido e a fechadura será aberta. O LED de status da fechadura acenderá na cor verde.

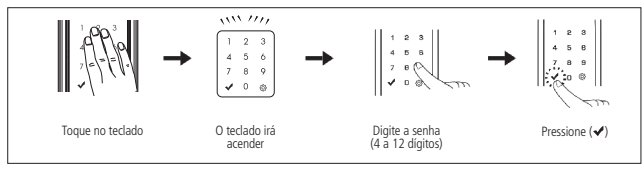

#### Abertura por senha

**Dica:** para evitar que outras pessoas descubram a sua senha, seja por marcas dos dedos deixadas no teclado ou por estarem próximas a você quando digitar sua senha, a fechadura permite o acréscimo de dígitos aleatórios, antes ou depois da senha. São permitidos 21 dígitos no total (somando a senha + dígitos aleatórios +  $\checkmark$ ). Lembrando que a senha pode ser de 4 a 12 dígitos.

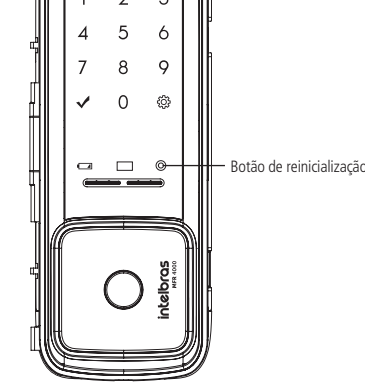

Botão de reinicialização

#### 7.2. Retornar ao padrão de fábrica

O procedimento de retorno ao padrão de fábrica redefine a senha de administrador para 1234, além das configurações originais do produto e excluir todas as formas de acesso (senhas e impressões digitais) cadastradas.

- Pressione e mantenha pressionado o botão de cadastro por aproximadamente 8 segundos, até que o teclado permaneça aceso;
- 2. No teclado da fechadura, digite a sequência numérica 123578951;

Importante: para realizar este procedimento é necessário que a porta esteja aberta.

O teclado da fechadura está de cabeça pra baixo. Qual o procedimento para inverter?

pilhas e configuração do teclado deste manual.

e descarte as pilhas gastas adequadamente.

# intelbras

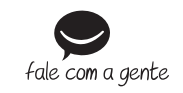

Suporte a clientes: (© (48) 2106 0006 Fórum: forum.intelbras.com.br Suporte via chat: chat.apps.intelbras.com.br Suporte via e-mail: suporte@intelbras.com.br SAC / Onde comprar? / Quem instala? : 0800 7042767

Importado no Brasil por: Intelbras S/A – Indústria de Telecomunicação Eletrônica Brasileira Rodovia SC 281, km 4,5 – Sertão do Maruim – São José/SC – 88122-001 CNPJ 82.901.000/0014-41 – www.intelbras.com.br